## **Adding Users**

There are **two ways** to **add a new user** to the system, provided the organisation has been registered and there's a global administrator.

Manually adding a user:

- 1. Click "Add New User" inside the user list area of the portal.
- 2. Fill in the form fields.
- 3. Choose what assessment notifications the user should receive from the system via email or sms.
- 4. Click "**Add**".

## ×

## **PLEASE NOTE:**

The user will need to be given their password manually. **The system will not email their password to them for security purposes.** 

## Email Invite :

- 1. Click "Invite User by email"
- 2. Fill out the **form.**
- 3. Now the user will receive a email with the subject line "**Invitation to AuditComply**".
- 4. In the email click "Accept Invite".
- 5. Fill out the **form**.